Crésus Facturation

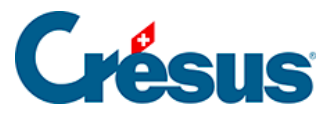

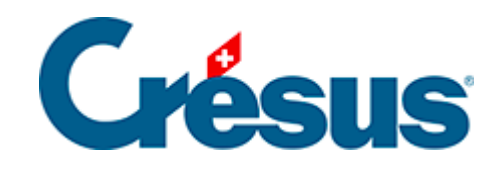

## **Crésus Facturation**

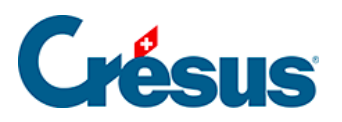

## 7.2.3 - Les statistiques de la base des articles

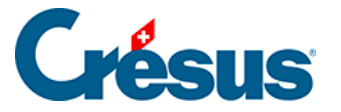

## 7.2.3 - Les statistiques de la base des articles

Les statistiques des prestations et services sont lancées en cliquant le bouton *Rapports et états* du volet latéral.

| Rapports et états pour tous les | articles |
|---------------------------------|----------|
| Tous les mouvements             |          |
| Seulement les entrées           |          |
| Seulement les sorties           |          |
| Comparaison périodique          |          |
| Inventaire                      |          |
| Statistiques personnelles       |          |
| Rapports et états pour "Pièce s | tockée"  |
| Tous les mouvements             |          |
| Seulement les entrées           |          |
| Seulement les sorties           |          |
| Comparaison périodique          |          |
| Inventaire                      |          |

*Tous les mouvements* traite toutes les entrées (achats) et sorties (ventes) entre 2 dates à préciser.

Seulement les entrées ou Seulement les sorties limite la statistique au choix effectué.

Dans le dialogue de réglage, déroulez la liste *Choix des articles* pour déterminer si la statistique doit être établie pour l'ensemble des fiches de la base, les articles soumis à la gestion de stock ou ceux d'un accès à choix.

Le Choix du tri détermine le classement des articles présentés.

L'option Avec valorisation affiche les montants liés aux mouvements.

Le *Comparatif périodique* montre les mouvements de l'année choisie et les compare avec les 2 années précédentes.

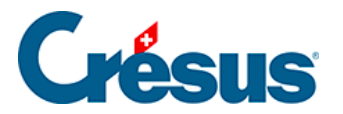

L'Inventaire – valorisé ou non – ne peut être établi que si vous avez initialisé une gestion de stock (§13 Gestion de stock). Il propose le stock calculé à la date demandée, ainsi que le stock théorique actuellement enregistré dans la fiche de l'article.

Les boutons de la zone *Fiche courante* lancent les mêmes statistiques limitées à l'article sélectionné.